# 地図を切り替える

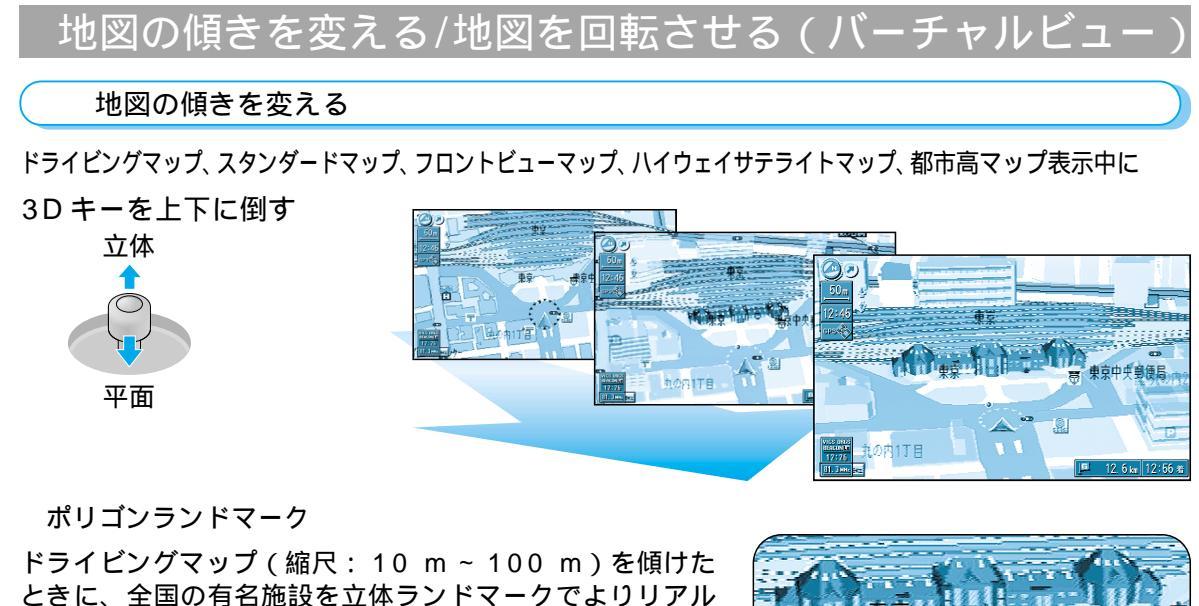

ときに、全国の有名施設を立体ランドマークでよりリアル に表示します。

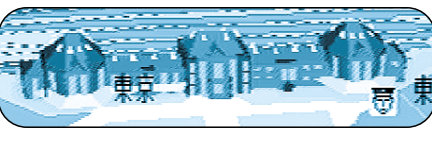

例:東京駅

ワンタッチで平面・立体を切り替えるには ドライビングマップ、スタンダードマップ表示中に

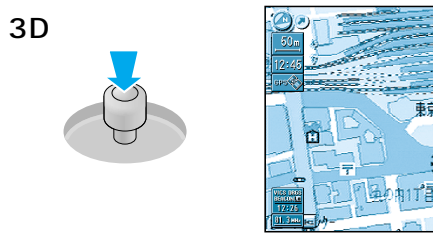

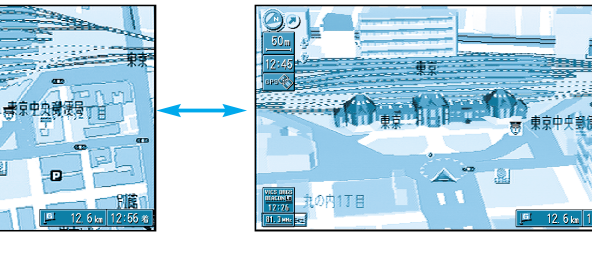

### お知らせ

地図が傾いているときは、走行軌跡(☞100ページ)は表示されません。 ドライビングマップを傾けたとき、立体表示された高速道路(特に、らせん状の道や、取り付け道など)は、 正確に表示されない場合があります。

#### 地図を回転させる

ドライビングマップ、スタンダードマップ、フロントビューマップ、都市高マップ表示中に

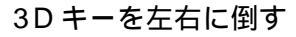

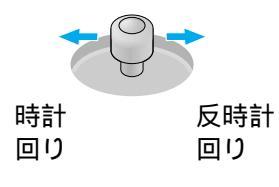

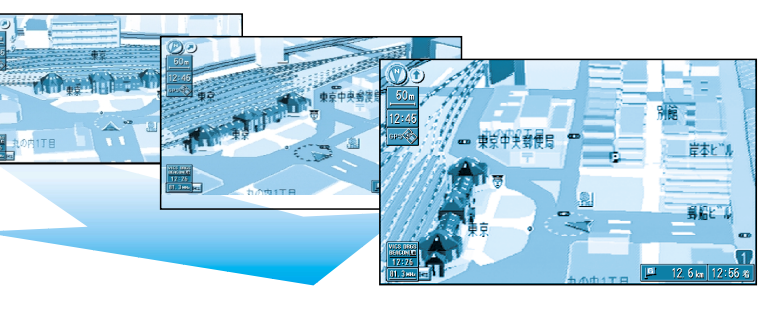

## 地図の縮尺を切り替える

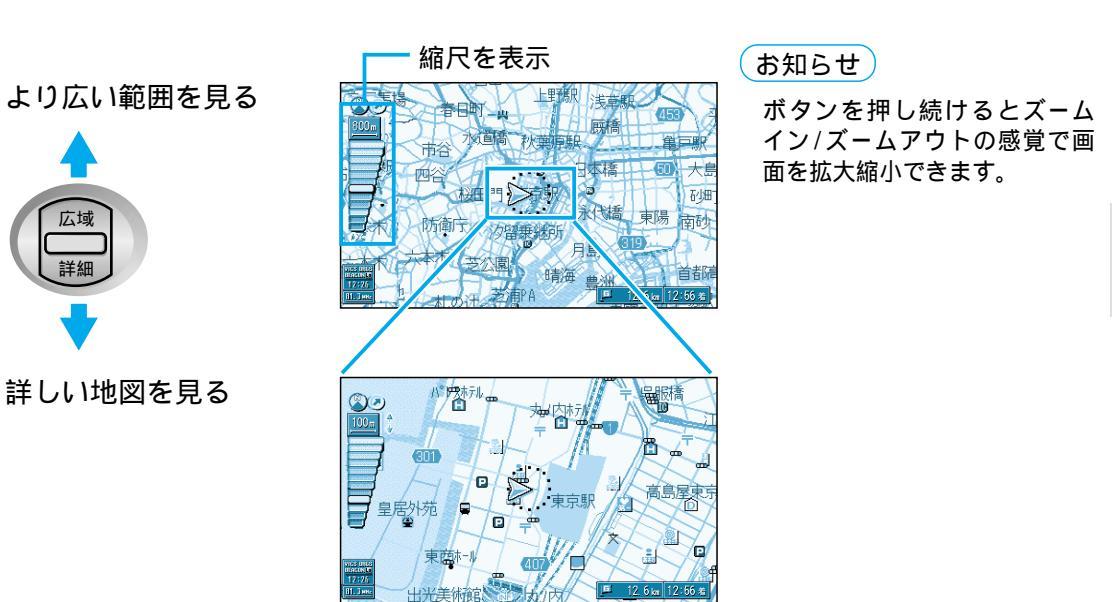

## 地図の向きを切り替える

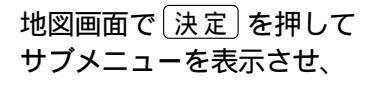

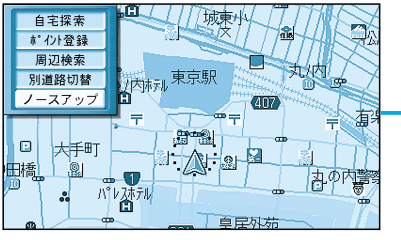

ヘディングアップ または ノースアップ を選ぶ

ジョイスティック/決定

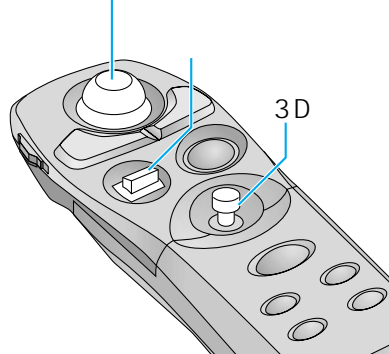

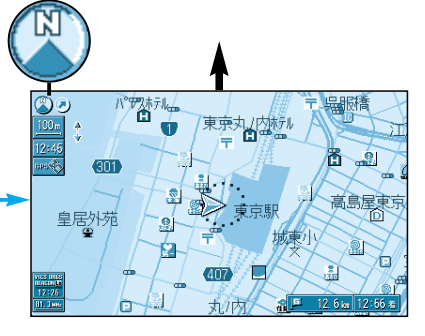

ノースアップの場合

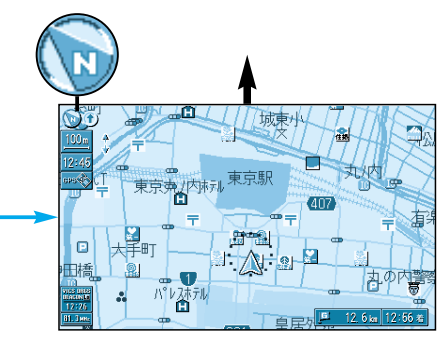

ヘディングアップの場合

地図の

紹 介